# ツール

| カレンダー11-2               |
|-------------------------|
| カレンダーを表示する11-2          |
| スケジュールを登録する11-2         |
| 休日を設定する11-4             |
| スケジュールなどの詳細を確認/編集する11-4 |
| カレンダーから利用できる機能11-5      |
| アラーム11-6                |
| アラームを登録する11-6           |
| 電卓11-7                  |
| メモ帳11-8                 |
| メモ帳から利用できる機能11-8        |
| カウントダウンタイマー11-9         |
| ボイスレコーダー 11-9           |
| バーコードリーダー11-10          |
| バーコードを読み取る11-10         |
| 読み取ったデータを確認/編集する        |
| 読み取ったデータを利用する11-11      |
| ワンタッチ機能の操作説明を表示する11-12  |

## カレンダー

カレンダーを表示します。スケジュールを登録したり、休日を 設定することもできます。

## カレンダーを表示する

月単位のカレンダーが表示されます。

- Ⅰヶ月表示/1週間表示を切り替える には(ごP.11-5)

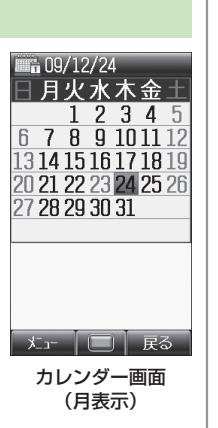

#### お知らせ

●メインメニューから ツール ▶ カレンダー でも表示できます。

## スケジュールを登録する

最大100件までスケジュールを登録できます。

2 ○で日付を選んで
○[メニュー]→新規登録

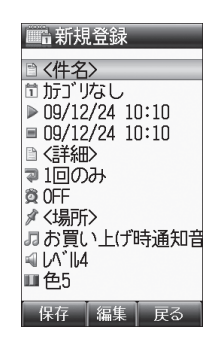

#### 3 項目を選択(下記参照)

| 項目    | 操作・補足                                                                        |
|-------|------------------------------------------------------------------------------|
| 件名    | > スケジュールのタイトルや要約などを入力                                                        |
| カテゴリ  | スケジュールの分類を設定します。設定した分類<br>のアイコンが「スケジュールアイコン」として待<br>受画面に表示されます。<br>> カテゴリを選択 |
| 開始日時  | > スケジュールの開始日時を入力                                                             |
| 終了日時  | > スケジュールの終了日時を入力                                                             |
| 詳細    | > スケジュールの詳細を入力                                                               |
| 繰返し設定 | > 繰返しの種類を選択(→繰返し回数を入力)                                                       |

11

ッ

JĹ

| 項目                                                          | 操作・補足                                                                                                    | スケジュール通知を設定した時刻になると                                                                                                    |              |
|-------------------------------------------------------------|----------------------------------------------------------------------------------------------------|----------------------------------------------------------------------------------------------------|--------------|
| スケジュール<br>通知<br>場所                                          | <ul> <li>&gt; 通知方法を選択</li> <li>&gt; 場所を入力</li> </ul>                                                                                                    | 設定した内容に従って、スケジュール通知音やイルミネーショ<br>ンでお知らせします。スケジュール通知音を止めると同時に<br>スケジュールの内容を確認できます。                                                                                                  |              |
| スケシュール<br>通知音                                               | > 県日を選択 <ul> <li>・お買い上げ時通知音</li> <li>・着うた・メロディノミュージック→</li> <li>ファイルを汚んで回[決定]</li> </ul>                                                                                                    | <ul> <li>】 スケジュール通知音が鳴ったら、</li> <li>●<br/>スケジュール通知音が止まり、その日のスケジュール一覧画面<br/>が表示されます。</li> </ul>                                                                                    |              |
| スケジュール<br>通知音量<br>イルミネー<br>ション                              | <ul> <li>              で音量を選択          </li> <li>             スケジュール通知起動時に点滅するイルミネー         </li> <li>             かのパターンを設定します。          </li> <li>             なのパターン         </li> <li>             なのパターン         </li> </ul> | 2 さらに詳細を確認するには、 ●<br>スケジュール通知音のみを止めるには                                                                                                    |              |
| 4 必要事項(<br>スケジュール<br>スケジュールを<br>ンが当日の待受<br>例) [ 」 (会調       | の入力が終了したら、回[保存]<br>アイコン<br>登録すると、カテゴリで設定した分類のアイコ<br>画面に表示されます。<br>(副生日)など                                                                                                    | <ul> <li>● ○を押すと、待受画面に戻ります。</li> <li>● ②[停止]を押すと、スケジュール通知音が鳴る前の画面に戻ります。</li> <li>● ○ / ②[停止] / ◎[表示] / ◎以外のボタンを押すと、画面はそのままでスケジュール通知音のみ止まります。</li> <li>● を押すと内容を確認できます。</li> </ul> | 11<br>ツ<br>ル |
| <ul> <li>●カテゴリで分す。</li> <li>●開始時刻を過</li> </ul>              | 類を設定しなかった場合は、「団」が表示されま<br>ぎると、アイコンは消えます。                                                                                                    | <b>お知らせ</b><br>●次の場合は設定した時刻になってもスケジュール通知音は鳴りません。<br>○ アチャ (フトン)                                                                                                    |              |
| <ul> <li>お知らせ</li> <li>● 2000年1月</li> <li>までのスケジ</li> </ul> | 1日00時00分から2099年12月31日23時59分<br>ュールを登録できます。                                                                                                    | <ul> <li>・ 通話中(スケンュール通知画面と振動でお知らせ)</li> <li>・ マナーモード設定中(マナーモードの設定内容でお知らせ)</li> <li>・ 電源を切っているとき(スケジュール通知は起動しません。)</li> <li>・ 時刻補正が行われた結果、設定した時刻が過ぎてしまったとき</li> </ul>              |              |

## 休日を設定する

●休日に設定した日は赤く表示されます。

## 1 🕑

- 2(日付を選んで) □[メニュー]→休日設定
- 3 項目を選択(下記参照)

| 項目        | 操作・補足                  |
|-----------|------------------------|
| 曜日指定      | > 曜日にチェック→図[OK]        |
| 当日指定**    | > 1回のみ/毎年              |
| 全解除       | すべての休日設定を解除します。<br>> ● |
| ※ 指定を解除する | 5場合: <b>当日解除</b>       |

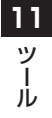

## スケジュールなどの詳細を確認/編集する

#### 

•編集するには:●**□[編集]→** 各項目の編集(**♪**P.11-2手順3以降)

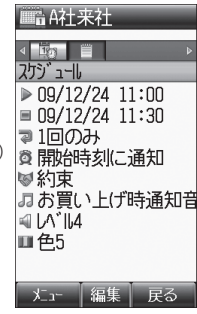

スケジュール詳細画面

## カレンダーから利用できる機能

#### 共通操作 🕑

🔳 1ヶ月表示/1週間表示を切り替える

《お買い上げ時》月表示

- > ⊠ [メニュー]→表示形式→月表示/週表示
- 週表示にすると、1日のスケジュールの時間割を確認できます。
- カレンダーの指定した日を表示する
- > [メニュー]→指定日へジャンプ→指定日を入力
- カレンダーの週の開始曜日を変える
- > 図[メニュー]→週の開始曜日→曜日を選択
- スケジュールを削除する
- > 各項目の操作(下記参照)

| 項目                           | 操作・補足                                       |
|------------------------------|---------------------------------------------|
| 1件削除する                       | > 日を選択→スケジュールを選んで                           |
|                              | [メニュー]→削除→ ●                                |
| 当日の                          | > 日を選んで図[メニュー]→削除→当日→ 回                     |
| スケジュールを<br>削除する <sup>※</sup> | <b>→ 0</b>                                  |
| 別际りる                         |                                             |
| 前日までの                        | > 日を選んで[❷] <b>[メニュー] →削除→前日まで</b>           |
| スケジュールを                      | $\rightarrow \bigcirc \rightarrow \bigcirc$ |
| 削除する*                        |                                             |
| 登録されている                      | > 図[メニュー]→削除→すべて→⊠[YES]→                    |
| すべての                         | 操作用暗証番号を入力                                  |
| スケジュールを                      |                                             |
| 削除する                         |                                             |
| ※ 繰返し設定され                    | 1ていろものは削除できません。                             |

※ 繰返し設定されているものは削除できません。

スケジュールの登録状況を確認する > □[メニュー]→メモリ容量確認

#### 

●スケジュールデータを赤外線で送信する(CP-9-3)

## アラーム

指定した時刻にアラーム音とアニメーション、 イルミネーションでお知らせします。

## アラームを登録する

## アラームは最大5件まで登録できます。毎日、または指定した曜日の同じ時刻にアラーム音を鳴らすことができます。

●アラームを設定すると、待受画面に「算」が表示されます。

#### メインメニューから ツール▶アラーム

■ アラームを選択

| 、または指定した曜<br>できます。                                                                                                 |
|----------------------------------------------------------------------------------------------------|
| が表示されます。                                                                                                    |
|                                                                                                    |
| J-6 1                                                                                                    |
| © 0N<br>▶ 00:00<br>③ 1回のみ<br>J お買い上(ず時アラーム音<br>♣ J2-7'0FF<br>④ レバル4<br>■ お買い上(ず時画像<br>◎ 0FF<br>■ 色4<br>ጫ マナーモート、優先 |
| 保存 🔲 戻る                                                                                                    |

2 項目を選択(下記参照)

| 項目     | 操作・補足                   |
|--------|-------------------------|
| アラーム   | アラームを設定/解除します。          |
| ON/OFF | > ON/OFF                |
| 時刻     | > アラームを鳴らす時刻を入力         |
| 繰返し設定  | > 繰返しの種類を選択(→曜日設定の場合、曜日 |
|        | にチェック <b>→⊠[OK]</b> )   |

| 項目                         | 操作・補足                                       |
|----------------------------|---------------------------------------------|
| アラーム音                      | > 項目を選択                                     |
|                            | お買い上げ時アラーム音                                 |
|                            | · 着うた・メロディ/ミュージック→                          |
|                            | ファイルを選んで <sup>*</sup> 🖾 <b>[決定]</b>         |
| スヌーズ設定                     | スヌーズを設定すると、アラーム音は60秒間鳴っ                     |
|                            | たあと、設定したスヌーズ間隔で5回繰返し鳴り                      |
|                            | ます。                                         |
|                            | > ON/OFF (→ONの場合、スヌーズ間隔を入                   |
|                            | 力)                                          |
| アラーム音量                     | > 🛃 で音量を選択                                  |
| 画像                         | アラーム音と同時に表示される静止画を設定しま                      |
|                            | す。                                          |
|                            | > 項目を選択                                     |
|                            | お買い上げ時画像                                    |
|                            | · ピクチャー→静止画を選んで 図 [決定]                      |
| バイブレー                      | アラーム音と同時に振動するパターンを設定しま                      |
| ション設定                      | す。                                          |
|                            | > バイブパターン/ <b>OFF</b> を選択                   |
| イルミネー                      | アラーム音と同時に点滅するイルミネーションの                      |
| ション                        | バターンを設定します。                                 |
|                            | >色のパターン/ <b>UFF</b> を選択                     |
| 優先設定                       | マナーモード設定中にアラームが起動した場合、                      |
|                            | とちらの設定内谷を優先9るかを設定しま9。<br>> フナーエード原告 /フニール原告 |
|                            | / マリーモー 「愛元/ パフーム優元                         |
| * SMCファイル                  | を選択した場合は、さらに再生開始ポイントを選ん                     |
| で[❷] <b>[決定]</b> を押してください。 |                                             |

3 必要事項の入力が終了したら、 [保存]

11 ツ ル

## アラームを設定した時刻になると

設定した内容に従って、アラーム音やイルミネーション、画像 表示などでお知らせします。

】 アラーム音が鳴ったら、いずれかのボタンを押す

アラーム音が止まり、確認画面が表示されます。

- (●を押した場合、確認画面は表示されません。)
- ●アラーム音を止めなくても、60秒後にアラームは止まり、確認画面が表示されます。
- アラームを解除/再起動する
- > メインメニューから ツール▶アラーム▶アラーム登録を選んで 図[メニュー]▶アラームON / アラームOFF
- ●登録内容を保持したまま、起動中のアラームを解除、または停止 中のアラームを再起動できます。
- 起動中のアラーム登録には「眞」、停止中のアラーム登録には 「「「「「「」が表示されます。

#### スヌーズが設定されている場合は

いずれかのボタンを押してアラーム音を止めると、スヌーズを停止するかどうかの確認画面が表示されます。停止する場合は (回]**[停止]**を押してください。

● (一)を押してアラーム音を止めた場合、確認画面は表示されません。(スヌーズ設定はONのままです。)

#### お知らせ

- ●次の場合は設定した時刻になってもアラーム音は鳴りません。
  - ·通話中(アラーム通知画面と振動でお知らせ)
  - ・マナーモード優先に設定中
  - ·電源を切っているとき(アラームは起動しません。)
  - ·時刻補正が行われた結果、設定した時刻が過ぎてしまったとき

## 電卓

#### 簡単な数値計算(加減乗除)ができます。

●小数点を含む10桁まで表示できます。

#### メインメニューから ツール▶電卓

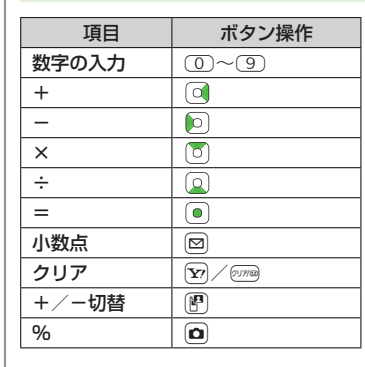

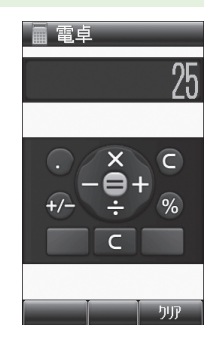

11

ッ

ĺЬ

11-7

#### 📕 負の数を入力する

> 数字を入力したあとに、 🕑

●もう一度押すと、正の数に戻ります。

計算例 (-17+28.5を計算する場合) -17+28.5=11.5 ① ⑦ ℙ ◎ ② ⑧ 図 ⑤ ●

## メモ帳

メモ帳として文章を登録できます。登録した文章はメールなど の文字入力画面に挿入することもできます。

#### メインメニューから ツール▶メモ帳

### 】 □ [メニュー]→新規

2 文章を入力

メモ帳一覧の一番上に挿入されます。
 ●最大64文字まで入力できます。

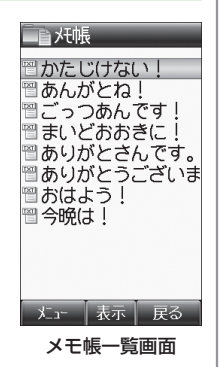

## メモ帳から利用できる機能

#### 共通操作 メインメニューから ツール ▶メモ帳

#### ■ メモ帳を編集する

- > メモ帳を選択→●[編集]→編集
- ●上書き保存されます。

#### ■ メモ帳を削除する

> メモ帳を選んで図[メニュー]→削除→1件/全件→図[YES] (→全件を選択した場合は、操作用暗証番号を入力)

#### ■ 登録した文章の詳細を確認する

> メモ帳を選んで [メニュー]→プロパティ

#### ■ メモ帳をメールの文字入力画面に挿入する

> メモ帳を選んで図[メニュー]→送信→S!メール/SMS→ 宛先など他の項目を入力(S!メールごP.12-4手順2以降/ SMSごP.12-8手順2以降)→図[送信]

## 11-9

11

ッ

Л

## ボイスレコーダー 自分の声などを録音したり、

自分の声などを録音したり、通話内容を録音して、音声メモを 作成できます。

■ボ イスレコーダー

• 00:02/01:00

停止 二 戻る

- ●1件につき約60秒間録音できます。
- 通話中の録音方法について ( ♪ P.2-9)

#### メインメニューから ツール▶ボイスレコーダー

#### ● 録音を開始します。

2 録音を終了するには、●
 ●録音した音声を再生して確認するに

## は: ● 3 図[保存]

録音した音声は着うた・メロディフォル ダに保存されます。

#### お知らせ

 ●ボイスレコーダーで録音したファイルはアラーム音や着信音、ス ケジュール通知音などに設定できません。

## カウントダウンタイマー

指定した時間が経過すると、アラーム音とバイブレーション、 イルミネーションでお知らせします。

#### メインメニューから ツール▶カウントダウンタイマー

- ▶ アラームが起動するまでの時間を入力
- 2 ☑[開始]
  - ●タイマー動作を中止するには: 図[停止]
- アラームを停止する
- > アラームが起動したら
- ●停止しなかった場合、30秒後に自動的に停止します。

#### お知らせ

- タイマー動作中に着信や他のアラーム動作があってもタイマー動 作は継続します。ただし、他機能の動作中にタイマーが00分00 秒になっても、アラームは起動しません。
- ●アラームの音量とバイブレーションのパターンは、音声着信の設 定と連動しています。(ごP.15-2)

## バーコードリーダー

JANコードやQRコードをカメラで撮影して読み取り、保存で きます。読み取った情報を利用して、URLへの接続、メールの 送信、電話帳の登録などができます。

#### JANコードとは

幅の異なるバーとスペースを組み合わせた一次元コードの種類です。

**QRコードとは** 縦横に情報を持った二次元コードの種類です。 例)「SoftBank mobile phones」

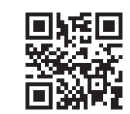

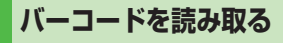

- ●読み取ったデータは最大10件登録できます。
- ●分割されたQRコードは最大16個読み取れます。読み取り完了後 は1件のデータとして保存します。

#### メインメニューから バーコード▶コード読取り

- 1 バーコードを画面中央に表示する
  - ●明るさを調節するには: ★/ #
     ●ズームを利用するには: □
  - ピントを合わせて固定するには: Q

## 2 •

読み取りを開始し、完了すると認識結果が表示されます。

 ●読み取ったバーコードが分割データの場合: ●→手順1、2 を繰返す

3 [保存]

●保存せずに読み取り直すには:
 ?????
 ?????
 ?????
 ●→手順2へ

#### お知らせ

- ●JANコードとQRコード以外のバーコード/二次元コードは読み 取れません。
- ●/「ーコードの種類やサイズによっては、読み取れない場合があり ます。
- ●読み取りに時間がかかる場合があります。読み取り中は、本機が 揺れたりしないようにしっかり固定してください。
- 読み取り中でも明るさの調節はできますが、ズームレベルの変更 はできません。
- ●保存したデータには「yymmdd\_hhmmss」という形式で保存
   日時を示すタイトルが付きます。(yy:西暦年の下2桁、mm:月、
   dd:日、hh:時、mm:分、ss:秒)
- ●傷、汚れ、破損、印刷物の品質、光の反射、QRコードのバー ジョンによっては、正しく読み取れない場合があります。

11

ッ

ル

## 読み取ったデータを確認/編集する

メインメニューから バーコード▶保存データ一覧

#### | 確認する場合

データを選択

#### タイトルを編集する場合

データを選んで 図[メニュー]→名称変更→ タイトルを編集

#### ■ 保存データを削除する

> 手順1でデータを選んで 図[メニュー]→1件削除→ ●

## 読み取ったデータを利用する

#### 共通操作 ▶ メインメニューから バーコード ▶ 保存データー覧

#### 認識結果内のURLやメールアドレス、電話番号などを利用する

> データを選択→各項目の操作(下記参照)

| 項目                   | 操作・補足                                                                                                    |
|----------------------|----------------------------------------------------------------------------------------------------|
| URL                  | URLに接続、ブックマークに追加(CPP.13-8)                                                                                                    |
| ([http://]、          |                                                                                                    |
| [https://]           |                                                                                                    |
| から始まる)               |                                                                                                    |
| URL                  | ストリーミング再生、ブックマークに追加                                                                                                    |
| ([rtsp://]           |                                                                                                    |
| から始まる)               |                                                                                                    |
| メールアドレス              | S!メール新規作成(CP.12-4)、電話帳へ登録                                                                                                    |
|                      | ( <b>⊈</b> P.4-3)                                                                                                    |
| 電話番号                 | 発信、メール新規作成 <sup>**</sup> (S!メール <b>ご</b> P.12-4/                                                                                                    |
|                      | SMSCP.12-8)、電話帳へ登録(CP.4-3)                                                                                                    |
| 電話帳データ               | 電話帳登録                                                                                                    |
| ([MEMORY:]           | ● 「MEMORY:」 は文字列の先頭にある必要があり                                                                                                    |
| から始まる)               | ます。文字列の途中や改行後にあっても認識さ                                                                                                    |
|                      | れません。                                                                                                    |
|                      | ●「MEMORY:」が文字列にない場合は電話帳                                                                                                    |
|                      | データとして認識されません。                                                                                                    |
|                      | ●保存先設定に関わらず、本体電話帳に保存され                                                                                                    |
|                      | ます。                                                                                                    |
| (IMEMORY:]<br>から始まる) | <ul> <li>IMEMURY:」は文字列の先頭にある必要があます。文字列の途中や改行後にあっても認識されません。</li> <li>「MEMORY:」が文字列にない場合は電話帳データとして認識されません。</li> <li>保存先設定に関わらず、本体電話帳に保存されます。</li> </ul> |

※ ソフトバンク携帯電話番号のみ

11 ツ

١Ŀ

#### ■ 認識結果内の文字データをメール本文に貼り付ける

> データを選択→図[メニュー]→メール本文へ添付→ S!メール/SMS→メールを作成(S!メールごP.12-4手順2以降/SMSごP.12-8手順2以降)

#### ■ 認識結果内の文字データをコピーする

> データを選択→図[メニュー]→コピー→各項目の操作(下記参照)

| 項目      | 操作・補足                    |
|---------|--------------------------|
| すべてコピー  | > [[全選択]→ (●)            |
| する      |                          |
| 部分的にコピー | > コピーしたい文字列の先頭(最後) ヘカーソル |
| する      | を移動→●→文字列の最後(先頭)へカーソ     |
|         | ルを移動→●                   |

## ワンタッチ機能の操作説明を表示する

本機の便利なワンタッチ機能の操作説明を表示します。

#### メインメニューから ツール▶便利なワンタッチ機能

# 機能を選択 操作説明と使用するボタンなどを表示します。 ● □ や □ で前後の機能を表示できま

● ○ や ○ で前後の機能を表示できます。

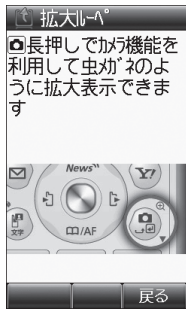

例)拡大ルーペ

#### お知らせ

11-12

11

ッ

١Ŀ